## Anleitung zur Erstellung von Lerngruppen in der Mediathek des Medienzentrums Offenbach

1. Klicken Sie nach den Anmeldung auf "Einstellungen".

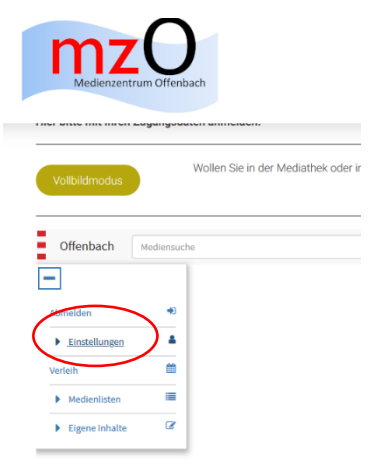

2. Dann klicken Sie auf "EDU-IDs"

|   | Medienzentrur  | Offenbach  |               |
|---|----------------|------------|---------------|
|   | Vollbildmodus  | Wollen     | Sie in der Me |
|   | Offenbach N    | ediensuche |               |
|   | Abmelden       | ۲          |               |
|   | Einstellungen  |            |               |
|   | Konto anpassen | •          |               |
| 6 | EDU-IDs        | a,         |               |
| - | Suchoptionen   | ۹          |               |
|   | Verleih        |            |               |
|   | Medienlisten   | -          |               |
|   | Eigene Inhalte | 8          |               |

3. Klicken Sie nun auf "Neue EDU-ID-Liste"

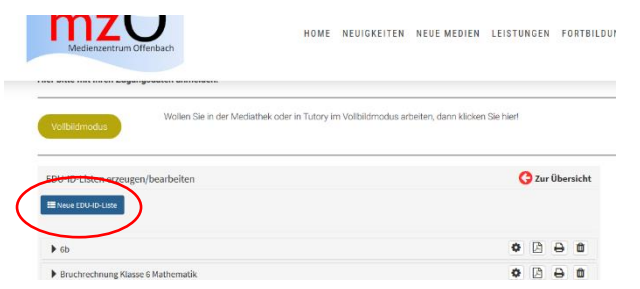

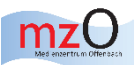

4. Geben Sie nun alle Informationen zu Ihrer Lerngruppe ein: Name (Klasse 6a), Anzahl der IDs (Anzahl der SuS), Gültigkeitsdatum (freiwillig, 31.07.2020 ist voreingestellt), Jahrgangsstufe. Drücken Sie dann "IDs erzeugen".

Bitte beachten Sie, dass die EDU-IDS für die gesamte Schule gültig sind. Sie müssen nur einmal angelegt werden und erscheinen dann bei allen Lehrkräften.

Wir empfehlen, dass ein(e) Kollege(in) die EDU-IDs für alle SuS anlegt und die anderen Kollegen dann nur noch ihre jeweiligen Medienlisten diesen zuordnen. Der Hintergrund ist, dass jeder SuS nur eine einzige EDU-ID hat.

Werden Ihnen fremd vorkommende Listen gelöscht, löschen Sie die von anderen Lehrkräften angelegten Listen.

| DU ID Listen eizeugen/bearbeiten                  |                                                                                                    | 😋 Dar Übersticht     |
|---------------------------------------------------|----------------------------------------------------------------------------------------------------|----------------------|
| DG-Diverseigen                                    |                                                                                                    |                      |
| ave de Gaa Aa Aasa                                |                                                                                                    |                      |
| Ranci krigoppez 8.5v                              |                                                                                                    |                      |
| There are a second                                | Manual de la constante de la constante | ia Tartanta ata itar |
| Scheeling and and and and and and and and and and |                                                                                                    |                      |
|                                                   |                                                                                                    |                      |
| incloses Sin Liborate an right stratifiges        |                                                                                                    |                      |
| initiation invite the land the statistics         |                                                                                                    |                      |

5. Klicken Sie dann auf "Zur Übersicht". Ihre Lerngruppe finden Sie nun unter "EDU-IDs".